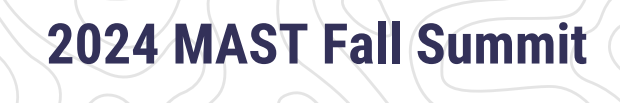

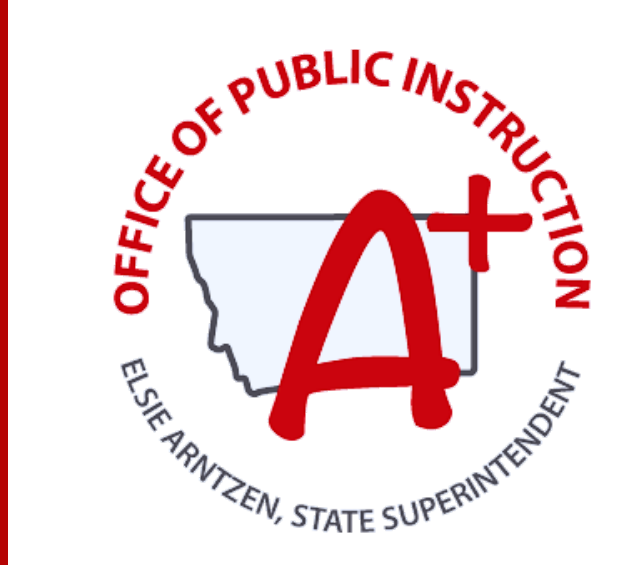

### MONTANA ALIGNED TO STANDARDS THROUGH-YEAR

# **MAST** Kite Platform

### PRESENTED BY: OPI ASSESSMENT TEAM ERIN DE GRAW AND TRESSA GRAVELEY

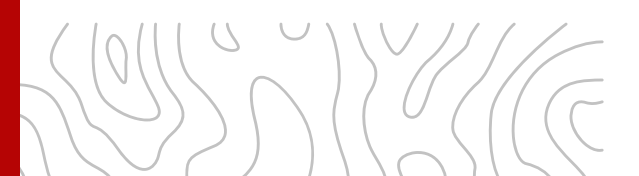

opi.mt.gov

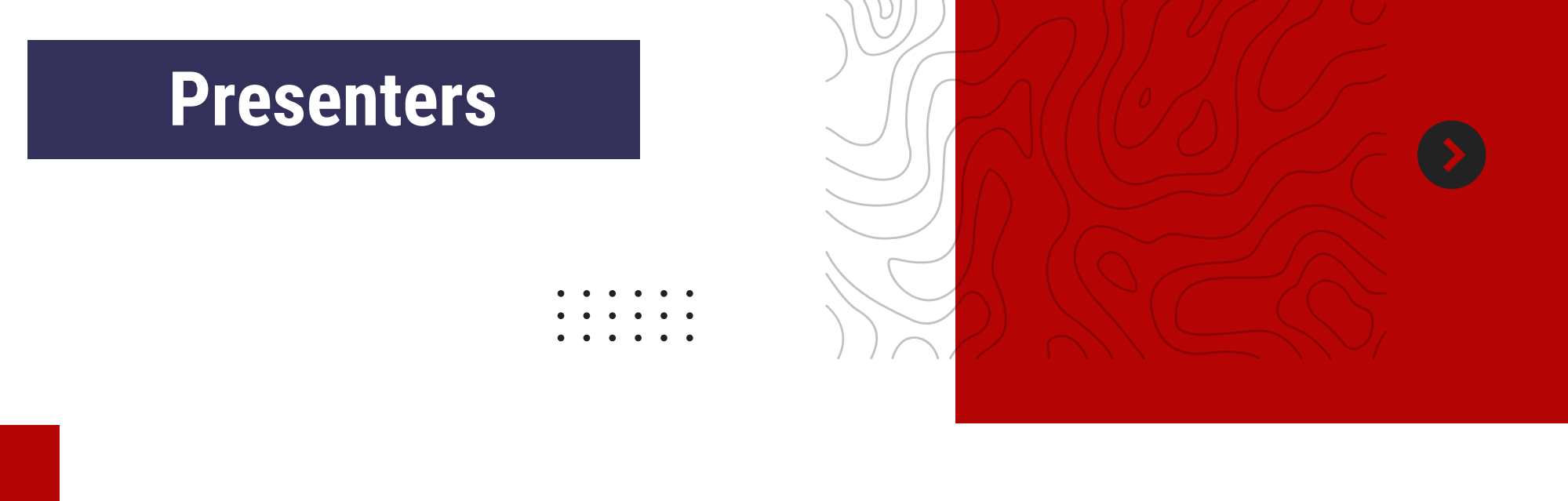

- **Tressa Graveley**, OPI Assessment Specialist
- Erin de Graw, OPI Assessment Specialist

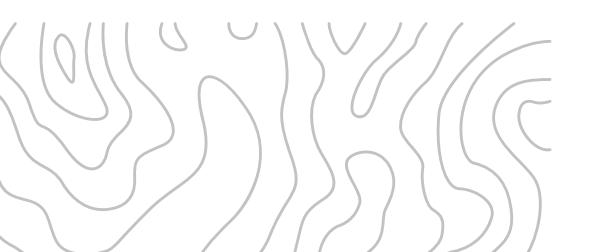

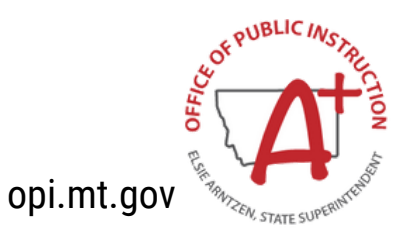

# **Preparing for MAST**

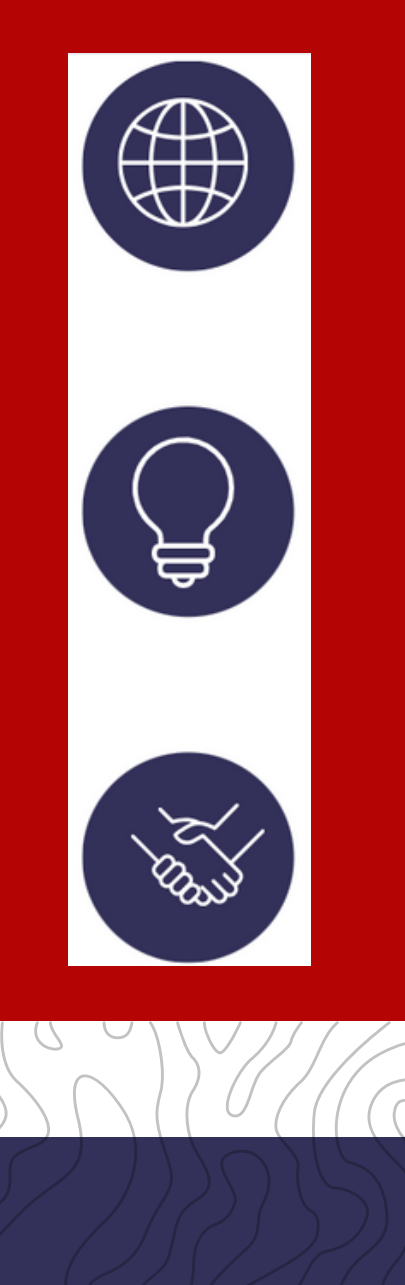

# **Session Housekeeping**

- Please drop questions into the chat.
- All links shared during the session will be made available at the end of the session.
  - The OPI Assessment Team is always available for questions that come up outside of the session.

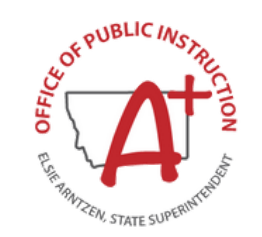

# **OUTCOMES**

#### The Why: Preparing you for a successful first MAST assessment

| Kite<br>Educator<br>Portal | <ul> <li>Before Testing <ul> <li>Training</li> <li>User Management</li> <li>Rostering</li> <li>Entering PNPs</li> <li>Printing Student Tickets &amp;</li> </ul> </li> </ul> | <ul> <li>During/After Testing         <ul> <li>Monitoring Completion</li> <li>Accessing Score Reports</li> </ul> </li> <li>DACs</li> </ul> |
|----------------------------|----------------------------------------------------------------------------------------------------|----------------------------------------------------------------------------------------------------|
| Kite<br>Student<br>Portal  | <ul> <li>Prepare Student Testing De</li> <li>Student Practice Test         <ul> <li>Kite Student Toolbox</li> </ul> </li> </ul>                                             | vices                                                                                                    |
| Kite<br>Parent<br>Portal   | <ul> <li>Make the Student-Parent Co</li> <li>Provide Guidance to Parent</li> </ul>                                                                                          | onnection in Educator Portal<br>s/Guardians                                                                                                |
|                            |                                                                                                    | opi.mt.gov                                                                                                    |

# MAST Testing Windows

| MAST | Testing | Windows | Overview |
|------|---------|---------|----------|
|------|---------|---------|----------|

|      | Window 1                    | Window 2                              | Window 3            | Window 4          |
|------|-----------------------------|---------------------------------------|---------------------|-------------------|
|      | October 14 -<br>November 22 | January 13 -<br>February 21           | March 24 -<br>May 2 | May 5 -<br>May 23 |
| -    | 6 weeks                     | 6 weeks                               | 6 weeks             | 3 weeks           |
| MATH | 3-5 Testlets                | 3-5 Testlets                          | 3-5 Testlets        |                   |
| ELA  | 2 BOY Testlets              | 2 MOY Testlets<br>Performance<br>Task | 2 EOY Testlets      | 1 Anchor Testlet  |

opi.mt.gov

# **Before Testing Tasks**

#### Click on image to access embedded links

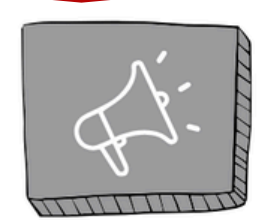

#### **Professional Learning**

- MAST Training, Install Links, & Whitelisting Document
- MAST Summit (Sept. 5th) REGISTER
- MAST Training & Listening Sessions and Office Hours
- OPI Assessment Monthly Bulletin

#### Zoom Link for all Virtual Live Sessions >>>

- - STC Workshop Series

#### TUIT

#### **Entering Student PNPs**

Districts can begin entering student PNPs (accommodations) August 5, 2024 in the Kite Educator Portal. Initial entering of PNPs due Sept. 30, 2024.

#### Resources (found on MAST Portal)

- Kite Educator Portal Manual
- MAST Accessibility Guide
- MAST Accommodations & Accessibility Crosswalk
- Entering Student PNPs Focused Support Video and Slides

#### Schedule MAST Math Testlets

Opens July 22, 2024. District math testlet schedules must be submitted by Sept. 20, 2024. District STCs have access to the MAST Scheduler and can create other district accounts.

#### **Resources** (found on MAST Portal)

- Scheduler Portal
- Scheduler Tool Manual
- MAST Scheduling Guide & FAQs for Test Coordinators
- Math Standards Blueprint
- ELA Standards Blueprint
- MAST Testing Windows

#### **Professional Learning** Opportunities

- Scheduler Tool Focused Support Video and Slides
- Scheduler Training Recording

#### July 23-Sept. 19

MAST Weekly Office Hours 8:00-9:00 AM every Tues. 3:00-4:00 PM every Thurs.

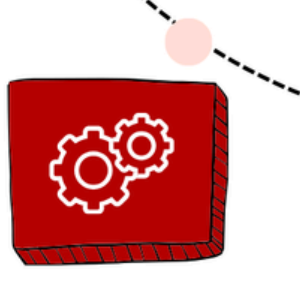

#### **User Management**

District ARs and STCs have access to the Kite Educator Portal with the District Test Coordinator (DTC) role. Districts/Schools create and maintain user accounts within the Kite Platform.

#### Resources (found on MAST Portal)

- User Management Quick **Reference** Guide
- User Management Focused Support Video and Slides

**Rostering Students** 

Montana Aligned to

**Standards Through-Year** 

MAST

**Before Testing Tasks** 

After the OPI performs an initial student enrollment, districts can begin rostering students to teachers Aug. 5, 2024 in the Kite Educator Portal. Initial rostering due Sept. 30, 2024.

#### **Resources** (found on MAST Portal)

- Kite Educator Portal Manual
- Rostering Focused Support Video and Slides

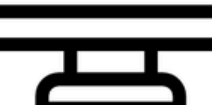

**Prepare Student Testing** 

Devices

Install Guides found on

the MAST Portal

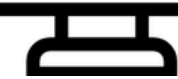

# **MAST Portal**

**Kite Educator Portal** 

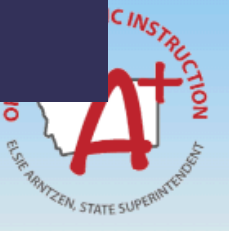

#### MONTANA ALIGNED TO STANDARDS THROUGH-YEAR (MAST) PROGRAM PORTAL

#### **MAST Portal** The landing page for all MAST resources

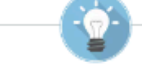

#### ABOUT THE PROGRAM

The Montana Aligned to Standards Through-Year (MAST) Program features a series of short, standards-aligned math and ELA tests that are administered throughout the year. The goal of this assessment is to develop a system that provides timely and relevant feedback for teachers and students, as well as comparable summative data for education leaders. This "classroom up" approach will provide flexible opportunities for students to demonstrate learning while providing actionable data to stakeholders throughout the education system.

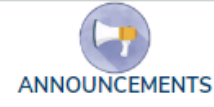

#### GEARING UP FOR 2024-2025 MAST

The OPI Assessment Unit's April Focused Webinar features information regarding the 2024-2025 MAST implementation. The April "Gearing Up for 2024-2025 MAST" recording, slide deck, and links document are now available on the MontCAS Stay Informed webpage or the MT OPI Assessment YouTube channel.

. . . .

SYSTEMS (TECH PLATFORMS) Kite® Student Practice Test

 Kite® Student Practice Test Username: tech.demo Password: MAZE8
 Kite Educator Portal

Kite Educator Portal

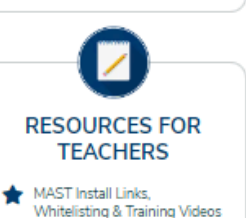

Montana MAST ELA Testlet

<u>بر</u>

SCHEDULER TOOL
MAST Scheduling Guide &
FAQs for Test Coordinators
Scheduler Tool User Manual

Math Standards Blueprint

MAST Scheduler Tool Training Recording

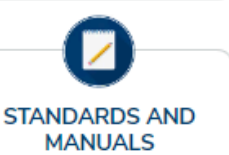

MANUALS 2024-2025 Documents will be available once they have been HELP DESK

 For all help desk inquiries please contact: kite-support@ku.edu
 For content or test design

queries please contact mast@newmeridiancorp.org

(855) 277-9752 7:30 a.m. – 4:00 p.m. MST

D SCHEDULE Ctober 14 - November 22

2024

UPCOMING TRAININGS

FEEDBACK SESSIONS

We have designed user feedback cycles throughout the school year to ensure continuous improvement of the MAST. Dess setsions will serve as an

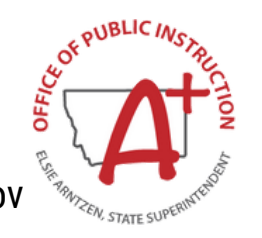

#### Kite Educator Portal

The delivery system of the MAST assessment

# Kite Educator Portal

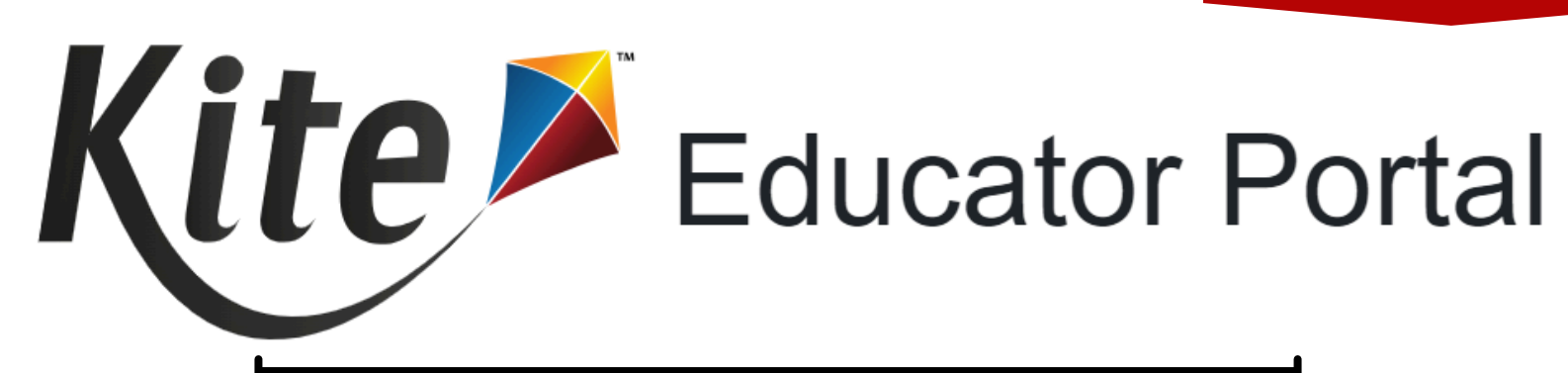

Portal for preparing, administering, and monitoring completion of MAST testlets

**Before Testing:** Training Videos, User Management, Rostering, Entering PNPs, Printing Student Tickets & DACs

**During & After Testing:** Monitoring Testlet Completion, Accessing Student Score Reports

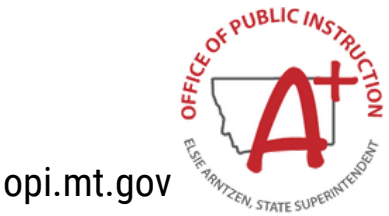

# Kite Educator Portal

| Kite Educator Portal                                                                                                    |                                                                                                    | Role:<br>District Test Coordinator                                                                                                    | Organization:     Demo District | Assessment Program:                                                                                                    |
|----------------------------------------------------------------------------------------------------|----------------------------------------------------------------------------------------------------|----------------------------------------------------------------------------------------------------|---------------------------------|----------------------------------------------------------------------------------------------------|
| SETTINGS * MANAGE TESTS * INTERIM * REPORTS * D                                                                                                    | ASHBOARD SURVEYS HELP                                                                                                    |                                                                                                    |                                 |                                                                                                    |
|                                                                                                    |                                                                                                    |                                                                                                    |                                 | My Profile         Image: Constant state         Quick Links         Image: Constant state         Image: Constant state         Image: Constate         Image: Constant state |
|                                                                                                    | My Profile                                                                                                    |                                                                                                    |                                 |                                                                                                    |
| Overview Edit Display Name Change Password Change Default Role S                                                                                                    | ecurity Awareness Security Agreement Security Ren                                                                                                    | ewal/Expiration                                                                                                    |                                 |                                                                                                    |
| <ul> <li>The Kite Suite provides opportunities for flexible assessment administrations secure.</li> <li>Test administrators and other educational staff who support implementation a <ol> <li>Assessments and secure testing materials, including student reports, are a systems, or reproduced by any means.</li> <li>Except where explicitly allowed, as described in Test Administrative Manu be printed. Please adhere/ refer to your state's security policy regarding the <li>Those who violate the Kite security standards may be subject to their state</li> <li>Educators are encouraged to use resources provided by Kite Suite, includ assessments, when applicable.</li> <li>Users will not give out, loan or share their password with anyone. Allowing Access to educational records is governed by federal and state law.</li> <li>Questions about security agreement and agree to follow the standards.</li> </li></ol> </li> </ul> | and materials options. However, all assessments, if appl<br>and reporting are responsible for following the Kite test se<br>tot to be stored or saved on computers or personal storag<br>als and supporting User Guides, electronic materials user<br>distribution of scored student reports.<br>Ps regulations or state education policy governing test an<br>ing practice activities and released test materials, to prep<br>others access to an Educator Portal account may cause<br>ment coordinator. | licable, delivered during the school year are<br>scurity standards.<br>ge devices, shared via email or other file sharing<br>d during an assessment administration are not to<br>d data security.<br>are themselves and their students for the<br>unauthorized access to private information. |                                 | THE PUBLIC MUSTRIC                                                                                                    |
| Save                                                                                                    |                                                                                                    |                                                                                                    | o                               | pi.mt.gov                                                                                                    |

opi.mt.gov

# Kite Educator Portal Before Testing

|                                                    | Training Vide                                           | 20S                        |                                           |                    |
|----------------------------------------------------|---------------------------------------------------------|----------------------------|-------------------------------------------|--------------------|
| Kite <sup>®</sup> Educator Portal                  | Role:                                                   | Organization:<br>Montana   | Logged in as<br>Assessment Pro<br>Testlet | Sign Out<br>ogram: |
|                                                    | ASHBOARD HELP                                           |                            |                                           |                    |
| Welcome to the help content screen. This screen of | an be used to find answers to frequently asked question | ns. Choose a topic below.  |                                           |                    |
| Training Videos Training Videos                    | Math Reference Math Reference                           | <u>ce Sheets</u><br>Sheets |                                           |                    |
| Live Chat                                          | © 2024 The University of Kansa                          | as                         |                                           | Site Map           |
|                                                    |                                                         |                            |                                           |                    |
|                                                    |                                                         |                            |                                           |                    |
|                                                    |                                                         |                            | OFFICE                                    | BLIC INSTRUCT      |

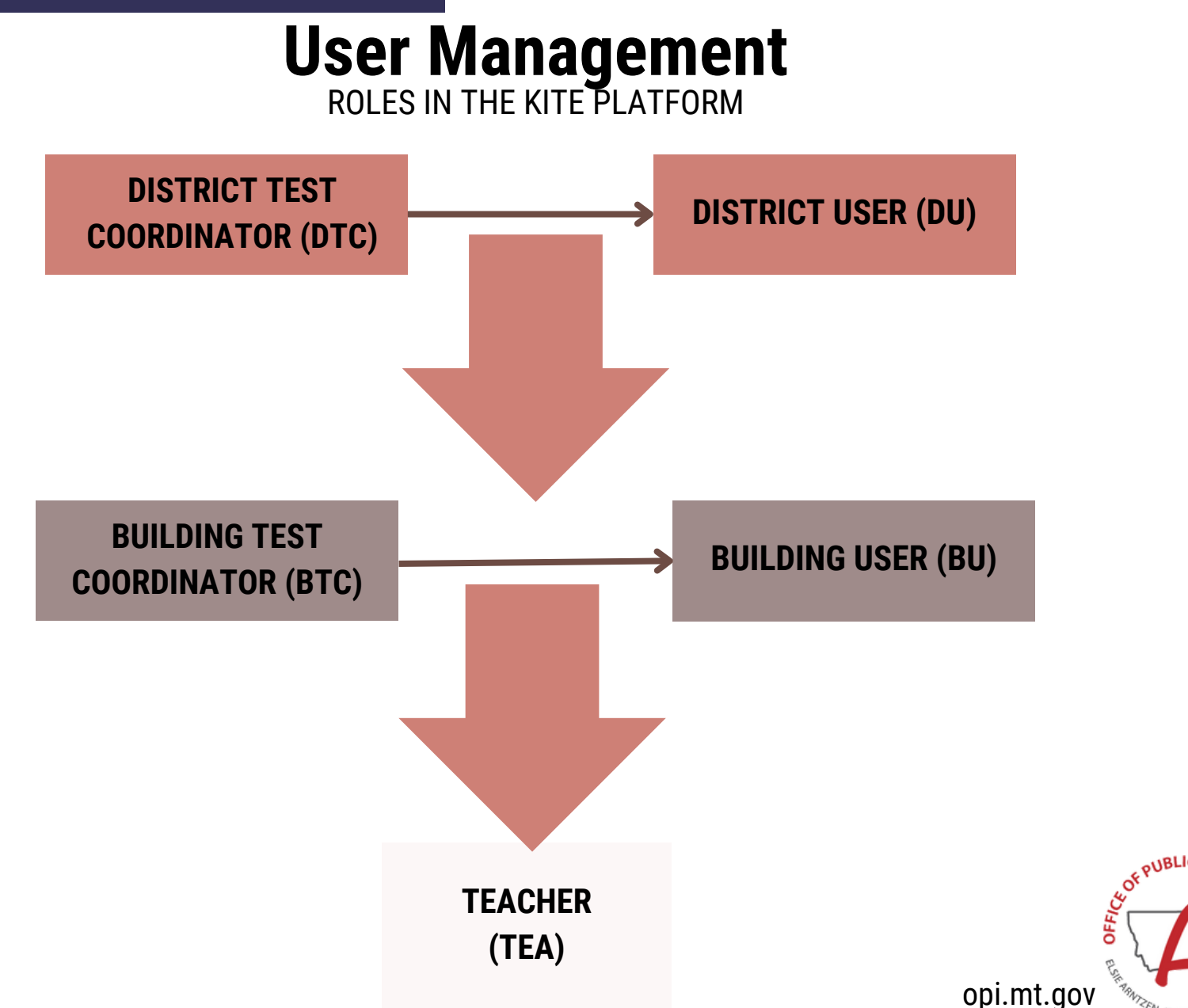

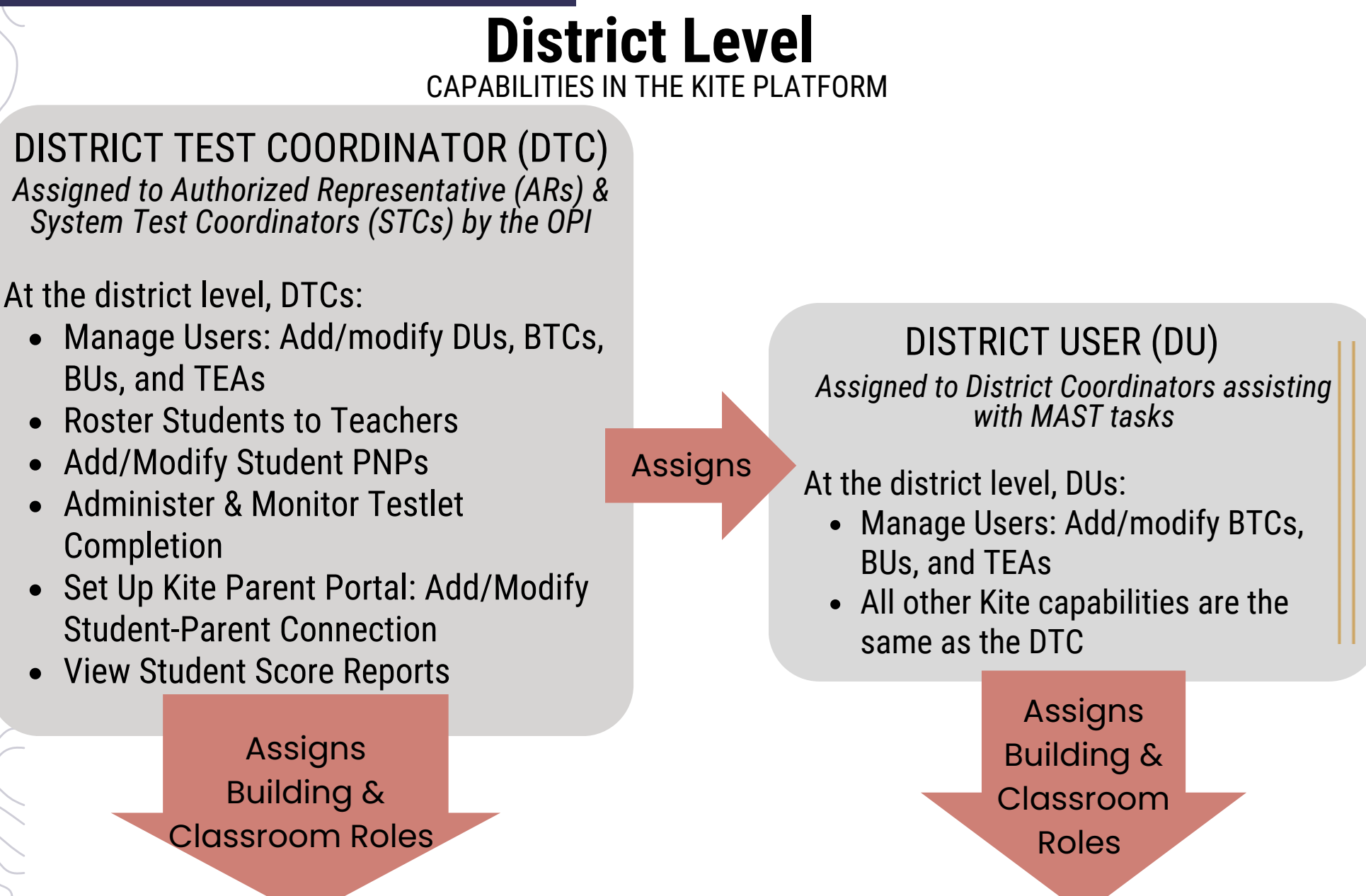

# **Kite Educator Portal** Before Testing

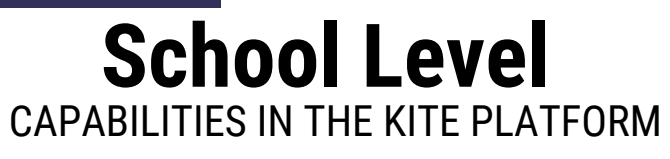

Assigns

## BUILDING TEST COORDINATOR (BTC)

Assigned to Building Principals or other Building Coordinators

At the building level, BTCs:

- Manage Users: add/modify BUs and TEAs across the school.
- Roster Students to Teachers
- Add/Modify Student PNPs
- Administer & Monitor Testlet
   Completion
- View student score reports of all students within the school.

Assigns Classroom Roles BUILDING USER (BU) Assigned to Special Education teachers/specialists that will administer testlets & access student score reports across multiple grade levels

At the building level, BUs:

 Same Kite capabilities as a BTC except unable to add/modify users.

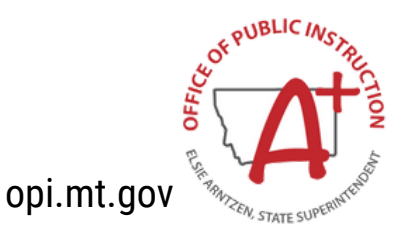

# Kite Educator Portal Before Testing

**Classroom Level** CAPABILITIES IN THE KITE PLATFORM

**TEACHER (TEA)** Assigned to Test Administrators.

At the building level, TEAs:

- Verify Student Information Prior to Testing (Rosters & PNPs)
- Provide Opportunities for Students to Utilize the Kite Practice Test
- Administer & Monitor Testlet
   Completion
- View Student Score Reports

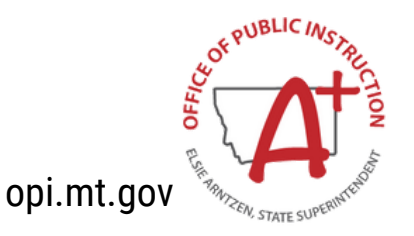

### 2024 MAST Fall Summit

- Kite Educator Portal Manual
- <u>User Management Quick</u>
   <u>Reference Guide</u>
- <u>User Management Focused</u>
   <u>Support Video & Slides</u>

# **User Management**

METHODS TO ADDING/MODIFYING USERS

#### MANUAL METHOD TO ADD USERS

| View Users Add User Upload Users |                    |                |            |                     |
|----------------------------------|--------------------|----------------|------------|---------------------|
| User Information                 |                    |                |            | Save                |
| FIRST NAME: * LAST NAME          |                    | EMAIL ADDRESS: |            |                     |
| EDUCATOR IDENTIFIER:             |                    |                |            |                     |
| Organization & Roles             |                    |                |            |                     |
| STATE.*                          | Kansas             |                |            |                     |
| ASSESSMENT PROGRAM.*             | TESTLET            |                |            |                     |
| ROLE.                            | Teacher            |                |            |                     |
| DISTRICT."                       | Sunflower District |                |            |                     |
| SCHOOL*                          | Meadowlark School  | s v            |            |                     |
| Add 6                            |                    |                |            |                     |
| trefault   State   Assess        | ment Program       | Role           | [ District | ! School            |
|                                  | No recor           | ds available.  |            |                     |
| H + Page o of 0 + H              |                    |                |            | No items to display |

#### View Users Add User Upload Users Upload Users: Select Criteria STATE .. DISTRICT: Sunflower District SCHOOL: Meadowlark School Kansas × \* Elle: (7 3 Select File Sunflower\_User\_Upload.csv Upload 0.96 KB Uploaded Status Created/Updated Rejected Alerts File No records available. Page < 0 to 20 Der page No items to displa

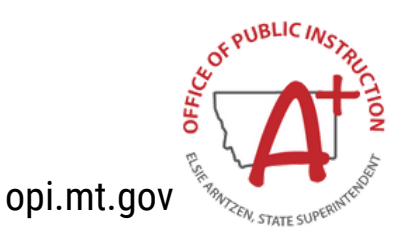

#### UPLOAD METHOD TO ADD USERS

# <u>Rostering Focused Support</u> <u>Video & Slides</u>

# **Rostering Students**

DTC, DU, BTC, or BU users in the Kite Platform have the capabilities to roster students to teachers that will administer MAST testlets. A reminder that a student can only be rostered to *one teacher* per subject area.

#### MANUAL METHOD TO ROSTER STUDENTS

#### UPLOAD METHOD TO ROSTER STUDENTS

| View Roster Create Roster Upload Roster                                                                                                    | SETTINGS MANAGE TESTS * INTERIM * REPORTS * DASHBOARD HELP                                                                                                    |
|----------------------------------------------------------------------------------------------------|----------------------------------------------------------------------------------------------------|
| Create Roster: Select Criteria                                                                                                    | View Roster Create Roster Upload Roster                                                                                                    |
| ROSTER NAME: * COURSE:<br>Smith-ELA Select *<br>STATE: Kansas * DISTRICT: * Sunflower District * SCHOOL:* Meadowlark School *<br>Search Clear<br>4<br>SS EDUCATOR* | Upload Roster: Select Criteria          CTATE * Montana       * * DISTRICT.* Demo District       * * SCHOOL Demo School 1       * *         Please use the current version of the Roster Upload Temolate.       2 uptory records will result in incomplete processing of the uploaded file.       *         File: ① *       2       Upload       4 |
| Smith, Sean (4596621778) - Active • 5                                                                                                    | Uploaded Status Created/Updated Rejected                                                                                                    |
| State Student Identifier : Last Name † : First Name : Middle Name : Gender :                                                                                       | No records available                                                                                                    |
| 298207 Anetts Kakalina Carley Male                                                                                                    |                                                                                                    |
| 826051 🛛 🔁 Artis Marcelia Peta Male                                                                                                    | H A Page 0 of 0 H 10 + per page                                                                                                    |
| 634874 6 z Basham Kenna Lyn Male                                                                                                    |                                                                                                    |
| ได้สามารถการการการการการการการการการการการการการก                                                                                                    |                                                                                                    |
| 439811 Braga Marie-jeanne Kore Male                                                                                                    | OVBLIC INC.                                                                                                    |
| (* • Page 1 of 5 • к)         10 • per page         1-10 of 50 items •           Smv         7                                                                     | opi.mt.gov                                                                                                    |

- MAST Accessibility Guide
- MAST Accommodations Crosswalk
- Entering Student PNPs Focused Support Video & Slides

VIZEN, STATE SUPE

# **Adding Student PNPs**

PERSONAL NEEDS PROFILE

Additional supports and accommodations needed for testing are set in a student's Personal Needs Profile (PNP) in the Kite Educator Portal. DTC, DU, BTC, and BU users have the capabilities to enter/modify students' PNPs based on a student's IEP/504 Plan.

#### MANUAL & UPLOAD METHODS TO ADD PNPS

|                                             | Vi                      | ew Student Record - De    | mo Student One                 | ×          |
|---------------------------------------------|-------------------------|---------------------------|--------------------------------|------------|
| Student                                     |                         |                           |                                |            |
| Student State ID: DemoS                     | turt                    | Data                      | of Birth: 09/11/2023           |            |
| Demographic                                 |                         |                           |                                |            |
| Gender: Male                                |                         | Con                       | prehensive Race: Alaska Native |            |
| First Language:                             |                         | His                       | anic Ethnicity: No             |            |
| Profile                                     |                         |                           |                                |            |
| Primary Disability: No Di                   | sability                | PNF                       | Profile: No.Settings           |            |
| Assessment Program: Te<br>School Enrollment | estlet - Testlet        |                           | × .                            |            |
| - Demo District (DEMOD)                     | T) / Demo School 1 (DEM | IOSCH) Grade 5, School Ye | ar 2004                        |            |
| Accountability:                             |                         |                           |                                |            |
| Student Local ID:                           | Clifter                 | Student:                  |                                |            |
| State Entry:                                | Distri                  | ot Entry:                 | School Entry: 09/11/2023       | *PUBLI     |
| Subject:                                    | Course                  | Educator                  | Roster                         | ¥          |
| Mathematics                                 |                         | Mo Mentum                 | Mr. No Mentum Math             | Ĩ,         |
|                                             |                         |                           |                                | °          |
|                                             |                         |                           |                                | asin 4     |
|                                             |                         |                           |                                | opl.mt.gov |

# Kite Educator Portal Before Testing

# **Adding Student PNPs**

#### PERSONAL NEEDS PROFILE

Additional supports and accommodations needed for testing are set in a student's Personal Needs Profile (PNP) in the Kite Educator Portal. DTC, DU, BTC, and BU users have the capabilities to enter/modify students' PNPs based on a student's IEP/504 Plan.

| PNP Profile for: Vyse Ze                                                                                                    | ug                                 |                                                                                                    | × |
|----------------------------------------------------------------------------------------------------|------------------------------------|----------------------------------------------------------------------------------------------------|---|
| Student Demographie<br>First Name: Vyse<br>State ID: 02171962                                                                       | CS<br>Middle Name: Otto<br>Grade 4 | Last Name: Zeug Date of Birth: 07/17/2014 Gender: Male                                                             |   |
| Summary Accommo                                                                                                    | dations Designated Supports        | Universal Features                                                                                                 |   |
| Embedded Selections<br>Accommodations<br>Open Captioning<br>Designated Supports<br>Color Contrast<br>Color Overlay<br>Magnification |                                    | Non-Embedded Selections<br>Accommodations<br>Alternate Response Options<br>Designated Supports<br>Separate Setting |   |

# Kite Educator Portal Before Testing

# **Adding Student PNPs**

ACCOMMODATIONS

| PNP Profile for: Vyse Zeug                                                            |                                     |                   |                                                                                               | ×                     |
|---------------------------------------------------------------------------------------|-------------------------------------|-------------------|-----------------------------------------------------------------------------------------------|-----------------------|
| Student Demographics                                                                  |                                     |                   |                                                                                               |                       |
| First Name: Vyse                                                                      | Middle Name: Otto                   | Last Name:        | Zeug Date of Birth: 07/17/2014                                                                | Gender: Male          |
| State ID: 02171962                                                                    | Grade 4                             |                   |                                                                                               |                       |
| Summary Accommodatio                                                                  | ns Designated Supports              | Universal Fe      | tures                                                                                         |                       |
| Accommodations<br>Accommodations should be us                                         | ed in instruction and assessm       | nent throughout t | e year and at least 3 months before the assessm                                               | ient.                 |
|                                                                                       |                                     |                   |                                                                                               | Descriptions: 🚺 On    |
| Embedded (Included in the                                                             | e Kite Student Platform)            |                   | Non-Embedded (Outside of the Kite Stud                                                        | lent Platform)        |
| Tool Name:                                                                            |                                     | Status:           | Tool Name:                                                                                    | Status:               |
| American Sign Language (                                                              | ASL)                                | Off               | 100s Table (Math Only)                                                                        |                       |
| A video displays ASL interp<br>platform.                                              | retation of content within the      | testing           | A paper-based table listing numbers from 1                                                    | I–100.                |
| Open Captioning (ELA Only<br>Printed text that appears or<br>materials are presented. | y)<br>h the computer screen as audi | On io             | Abacus (Math Only)<br>This tool may be used in place of scratch p<br>typically use an abacus. | aper for students who |
|                                                                                       |                                     |                   | Alternate Response Ontions                                                                    |                       |

# **Kite Educator Portal** Before Testing

# Adding Student PNPs

DESIGNATED SUPPORTS

| PNP Profile for: Vyse Zeu                                             | ıg                                                                      |                |                                           |                                                                      |                                      | ×  |
|-----------------------------------------------------------------------|-------------------------------------------------------------------------|----------------|-------------------------------------------|----------------------------------------------------------------------|--------------------------------------|----|
| Student Demographics                                                  | S                                                                       |                |                                           |                                                                      |                                      |    |
| First Name: Vyse                                                      | Middle Name: Otto                                                       | Last Name: Z   | Zeug                                      | Date of Birth: 07/17/2014                                            | Gender: Male                         |    |
| State ID: 02171962                                                    | Grade 4                                                                 |                |                                           |                                                                      |                                      |    |
| Summary Accommoda                                                     | ations Designated Supports                                              | Universal Feat | tures                                     |                                                                      |                                      |    |
| Designated Supports<br>Additional Info if needed good                 | es here.                                                                |                |                                           |                                                                      |                                      |    |
|                                                                       |                                                                         |                |                                           |                                                                      | Descriptions: 🔘                      | On |
| Embedded (Included in                                                 | the Kite Student Platform)                                              |                | Non-Embe                                  | dded (Outside of the Kite Stude                                      | nt Platform)                         |    |
| Tool Name:                                                            |                                                                         | Status:        | Tool Name:                                |                                                                      | Status:                              |    |
| Color Contrast                                                        |                                                                         | 💽 On           | Amplificatio                              | n                                                                    |                                      |    |
| Sets a text color and bac<br>options for grey/black, ye<br>or custom. | kground color (hex color codes) w<br>llow/black, green/white, red/black | vith<br><,     | The student<br>built-in setti<br>devices. | t adjusts the volume control beyo<br>ings by usingheadphones or othe | and the computer's<br>er nonembedded |    |
| • ABC O                                                               | ABC O ABC O                                                             | ABC            | Bilingual Di                              | ctionary                                                             |                                      | E  |
| • Custom: Text #F                                                     | F61F6 Background #34C48                                                 | 1              | support. A to be provided                 | lingual/dual language word-to-v<br>for the ELA performance task.     | word dictionary can                  |    |
| ABC                                                                   |                                                                         |                | Color Overl                               | ay on Print Forms                                                    |                                      |    |
| Calar Overlay                                                         |                                                                         |                | Color trapor                              | aranaiaa ara placad ayar a papa                                      | r basad                              |    |

# **Kite Educator Portal** Before Testing

# **Adding Student PNPs**

**UNIVERSAL FEATURES** 

| Custom PNP Profile for: Vyse Zeug                                                                                                    |                                                                                                    | × |
|----------------------------------------------------------------------------------------------------|----------------------------------------------------------------------------------------------------|---|
| Student Demographics                                                                                                    |                                                                                                    |   |
| First Name: Vyse Middle Name: Otto Last Name:                                                                                                 | Zeug Date of Birth: 07/17/2014 Gender: Male                                                                                                 |   |
| Student State ID: 02171962 Grade 4                                                                                                    |                                                                                                    |   |
| Summary Accommodations Designated Supports Universal Fea                                                                                      | atures                                                                                                    |   |
| Universal Features<br>Universal Features are available to all students.                                                                       |                                                                                                    |   |
|                                                                                                    | Descriptions: 🔘 On                                                                                                    |   |
| Embedded (Included in the Kite Student Platform)                                                                                              | Non-Embedded (Outside the Kite Student Platform)                                                                                            |   |
| Feature Name:                                                                                                    | Feature Name:                                                                                                    |   |
| Calculator – Basic: (Gr 6-8 Math Only)<br>Performs the basic four functions: addition, subtraction,<br>multiplication, and division.          | Breaks<br>Breaks may be given at predetermined intervals, or after the<br>completion of a single testlet if multiple are being administered |   |
| Eraser<br>Removes highlighting and striker marks from the screen.                                                                             | in one session.<br>Calculator – Basic (Gr 6-8 Only)<br>A battery-operated bandbeld calculator                                               |   |
| Expandable passage/questions (ELA Only)                                                                                                    |                                                                                                    |   |
| On items that have a passage and question, students can drag the divider bar or select options to full-screen the question, passage, or both. | English Glossary (ELA Only)<br>Grade and context appropriate definitions of specific<br>construct-irrelevant terms.                         |   |
| Guideline                                                                                                    | Dictionary (ELA Only)                                                                                                    |   |
| Follows the pointer and lightly highlights the text of a reading                                                                              | An English dictionary may be provided for the performance tasks                                                                             |   |

# **Kite Educator Portal** Before Testing

Printing Test Tickets TEST MONITOR SCREEN METHOD

#### Navigate to:

- 1. INTERIM > MY TESTS
  - 2. Fill out the organization drop-downs.
- 3. Select the testlet for which you want to print student test tickets.
- 4. Click on Tickets button.

| ♠ SETTINGS ▼ MANAGE TESTS ▼ INTERIM ▼ REPOR          | TS - DASHBOARD | HELP            |               |             |                 |                   |                    |                    |            |
|------------------------------------------------------|----------------|-----------------|---------------|-------------|-----------------|-------------------|--------------------|--------------------|------------|
| Manage Tests MY TESTS                                | -1             |                 |               |             |                 |                   |                    |                    |            |
| Manage Tests: Select Criteria                        | DISTRICT       |                 | 2             | SCHO        | DL:             |                   | SUBJECT:           |                    |            |
| Predictive×                                          |                |                 |               | x *         |                 |                   | × * Mathematics    |                    |            |
| GRADE:                                               |                |                 |               |             |                 |                   |                    |                    |            |
| Grade 4                                              | <b>x</b> *     |                 |               |             |                 |                   |                    |                    |            |
|                                                      |                |                 |               |             |                 |                   |                    |                    |            |
| Search                                               |                |                 |               |             |                 |                   |                    |                    |            |
| Test Name                                            | Form 1         | Testing Cycle : | Subject : Tes | t Materials | Allow Responses | Students Assigned | Students Attempted | Students Completed | : Assig    |
| Dath, Grade 4, Anchor Set                            | General        | Five            | Mathematics   |             | Yes             | 50                | 50                 | 50                 | Auto       |
| Math, Grade 4, Angles and Geometry                   | General        | Five            | Mathematics   |             | Yes             | 50                | 50                 | 50                 | Auto       |
| Math, Grade 4, Decimal Fractions                     | General        | Five            | Mathematics   |             | Yes             | 50                | 50                 | 50                 | Auto       |
| Math, Grade 4, Multiply Fractions                    | General        | Five            | Mathematics   |             | Yes             | 50                | 50                 | 50                 | Auto       |
| Math, Grade 4, Add and Subtract Fractions            | General        | Four            | Mathematics   |             | Yes             | 53                | 51                 | 51                 | Auto       |
| Math, Grade 4, Compare and Find Equivalent Fractions | General        | Four            | Mathematics   |             | Yes             | 53                | 51                 | 51                 | Auto       |
| Grade 4, Survey                                      | General        | Three           | Mathematics   |             | Yes             | 52                | 45                 | 45                 | Auto       |
| Math, Grade 4, Multi-Digit Division                  | General        | Three           | Mathematics   |             | Yes             | 53                | 50                 | 49                 | Auto       |
| Math, Grade 4, Multi-Digit Multiplication            | General        | Three           | Mathematics   |             | Yes             | 53                | 52                 | 52                 | Auto       |
| Math, Grade 4, Real-World Problems and Patterns      | General        | Three           | Mathematics   |             | Yes             | 53                | 50                 | 50                 | Auto       |
| R Monitor                                            |                |                 |               |             |                 |                   |                    |                    |            |
|                                                      |                |                 |               |             |                 |                   |                    |                    |            |
| Page 1 of 2 + 10 + per p                             | age            |                 |               |             |                 |                   |                    |                    | 1-10 of 14 |

# **Kite Educator Portal** Before Testing

# **Printing Test Tickets**

DATA EXTRACT METHOD

Navigate to:

Student Informat

Data Extracts

1. REPORTS > DATA EXTRACTS

SETTINGS \* MANAGE TESTS \* INTERIM \* REPORTS \* DASHBOARD HELP

Test Administration and Moni

Extract

Current Enrollment

**PNP Setting Counts** 

**PNP** Settings

PNP Settings (Abridged)

Parents

Roster

Student Login Usernames/Passwords

DATA EXTRACTS

🗊 Data extracts may include Personally Identifiable Information (PII), take appropriate precaution to protect saved files

- 2. Click on New File in the Student Login Usernames/Passwords row.
- 3. Fill out organization drop-downs in the *Create Extract* pop-up window then choose *OK*.
  - 4. Once the report is generated, click on the *PDF icon* to download to your device.

Description

Personal Needs and Preferences (PNP) settings by student

Personal Needs and Preferences (PNP) settings by student

Current enrollment information for active students

Student PNP setting counts by organization

Parent details for active parent student relation.

Student assignment by educator and subject. Student login usernames and passwords by assessment

program and organization.

| _   |                                                                                | ct   | Create Ex                          |            |
|-----|--------------------------------------------------------------------------------|------|------------------------------------|------------|
|     |                                                                                |      |                                    | Filters    |
|     |                                                                                |      | nent Program:* Testlet×            | Assess     |
|     |                                                                                | •    | Select                             | District:  |
|     |                                                                                | *    | Select                             | School:    |
|     |                                                                                | •    | Select                             | Grade:     |
|     |                                                                                |      |                                    | Subject    |
|     |                                                                                |      | ad as:* 🗆 CSV 🗆 PDF                | Downloa    |
|     |                                                                                |      |                                    |            |
| cel | Cance                                                                          | Ok   | ed                                 | * = Requir |
|     | Cance                                                                          | - UK |                                    |            |
|     | Action                                                                         | UK   | File                               |            |
|     | Action New File                                                                |      | File                               |            |
| ]   | Action<br>New File<br>New File                                                 |      | File                               |            |
|     | Action<br>New File<br>New File<br>New File                                     |      | File<br>GP<br>GP                   |            |
|     | Action<br>New File<br>New File<br>New File                                     |      | File<br>or<br>or<br>or             |            |
|     | Action<br>New File<br>New File<br>New File<br>New File                         |      | File<br>CT<br>CT<br>CT<br>CT       |            |
|     | Action<br>New File<br>New File<br>New File<br>New File<br>New File             |      | File<br>CT<br>CT<br>CT<br>CT<br>CT |            |
|     | Action<br>New File<br>New File<br>New File<br>New File<br>New File<br>New File | 2    | File                               |            |
|     | Action<br>New File<br>New File<br>New File<br>New File<br>New File<br>New File | 2    | File                               |            |

Live Chat

© 2024 The University of Kansas

Requested

03/13/2024 10:58 AM 01/30/2024 02:02 PM

05/01/2024 07:41 AM

11/30/2023 02:05 PM

10/17/2023 04:55 PM

04/15/2024 08:52 AM

opi.mt.gov

# **Daily Access Codes**

| SETTINGS • MANAGE TESTS • INTERIM View Daily Access DAILY ACCESS CODES TEST COORDINATION | <ul> <li>REPORTS ▼ DASHBOARD HELP</li> </ul>                                                                                                    | Navigate to:<br>1. MANAGE TESTS > DAILY ACCESS CODES<br>2. Select the Test Day                                                                                                    |   |
|------------------------------------------------------------------------------------------|----------------------------------------------------------------------------------------------------|----------------------------------------------------------------------------------------------------|---|
| Test Days not Forma<br>Select Assessment Program and the Test Day, the                   | e Daily Access Codes are sought for:                                                                                                    | 3. In the Daily Access Codes column, select<br>either the PDF or CSV icon to open the                                                                                                    |   |
| Testlet *                                                                                | Select                                                                                                    | file.                                                                                                    |   |
| Live Chat                                                                                | 2                                                                                                    | 4. Select Done once you have finished viewing the Daily Access Codes grid.                                                                                                    |   |
|                                                                                          | View Test Sessions       View Daily Access Codes         Select Assessment Program and the Test Day, the Daily Access Codes         ASSESSMENT PROGRAM:*         Testlet         * | 209/2022 Codes are sought for:                                                                                                    |   |
| _                                                                                        | Subject : Grade                                                                                                    | : Daily Access Codes :                                                                                                    |   |
|                                                                                          | Mathematics     Grade 5                                                                                                    | <b>3</b>                                                                                                    |   |
|                                                                                          | Mathematics Grade 7                                                                                                    |                                                                                                    |   |
|                                                                                          | Page 1 of 1 Page 10 T Per                                                                                                    | page 1-2 of 2 items (                                                                                                    | 5 |
|                                                                                          | To bundle multiple Subjects/Grades in one file, select the a select all, and click View Access Codes in PDF or CSV for For security purpose                                        | associated checkbox(es) or View Access Codes 🔎 View Access Codes 🔹 View Access Codes et al. 2010 Access Codes et al. 2010 Access Access et al. 2010 Access Codes et al. 2010 Access Codes et al. 2010 Access Codes et al. 2010 Access Access et al. 2010 Access Access et al. 2010 Access Access et al. 2010 Access Access et al. 2010 Access Access et al. 2010 Access Access Access et al. 2010 Access Access Access Access et al. 2010 Access Access A |   |

# Kite Educator Portal During Testing

# **Monitoring Testlet Completion**

USING THE TEST ADMINISTRATION MONITORING DATA EXTRACT

-Navigate to:

- 1. REPORTS > DATA EXTRACTS
- 2. Select the Test Administration and Monitoring tab.
- 3. Click on New File.
- 4. Once the file has loaded, click on the csv icon to download a document that will list testlets assigned, in progress, and completed by subject and student.

|                                                                                         |                                                                                                    |                     |      |            | _   |  |  |
|-----------------------------------------------------------------------------------------|----------------------------------------------------------------------------------------------------|---------------------|------|------------|-----|--|--|
| SETTINGS · MANAGE TESTS · INTERIM · REPORTS · DASHBOAR                                  | RD HELP                                                                                                    |                     |      |            |     |  |  |
| Student Information Test Administration and Monitoring Dat 1 lement                     |                                                                                                    |                     |      |            |     |  |  |
| Data Extracts Data extracts may include Personally Identifiable Information (PII), take | Ita Extracts 2<br>Data extracts may include Personally Identifiable Information (PII), take appropriate precaution to protect saved files. |                     |      |            |     |  |  |
| Extract                                                                                 | Description                                                                                                    | Requested           | File | Action     |     |  |  |
| Testlet Test Administration Monitoring                                                  | Testlets assigned, in progress, and completed by subject, and student.                                                                     | 04/04/2024 07:57 AM | 4 🖬  | 3 New File | 4 1 |  |  |
|                                                                                         |                                                                                                    |                     |      |            |     |  |  |

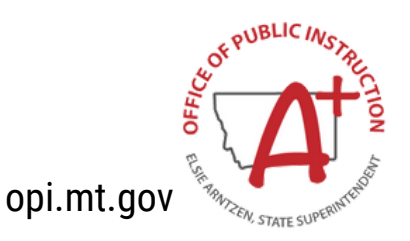

# Kite Educator Portal During Testing

# Monitoring Testlet Completion GENERAL & COMPLETION OUTREACH

General and Completion Outreach is a way to help support districts meet federally-mandated standardized testing completion guidelines. Districts are expected to assess all eligible students at a participation rate of at least 95% in accordance with section 1111(c)(4)(E)(iii).

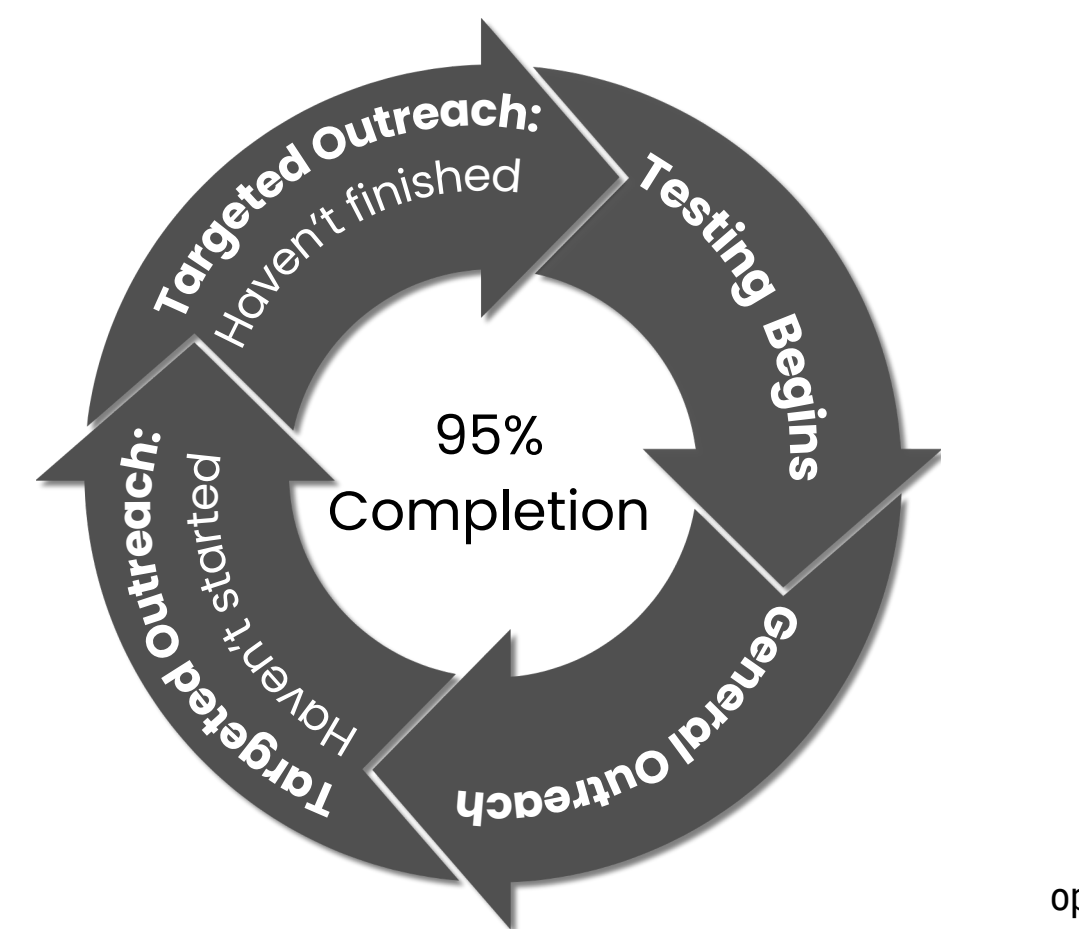

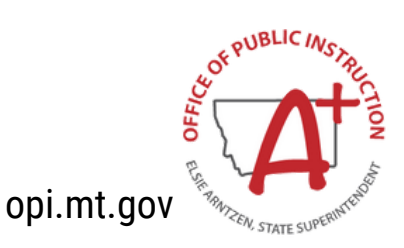

# **Kite Educator Portal** After Testing

### 2024 MAST Fall Summit

Accessing Student Score Reports Focused Support Video & Slides available soon on <u>MontCAS Stay</u> <u>Informed webpage</u>

# Accessing Score Reports

Navigate to INTERIM > VIEW RESULTS. Reports can be viewed for individual students by filling out the organization drop-down menus. Bundling options are available in the *Predictive Report* tab then selecting *Student Bundled Reports*.

| DASHBOARD HELP                                              |                |               |
|-------------------------------------------------------------|----------------|---------------|
|                                                             |                |               |
| 2                                                           |                |               |
| DISTRICT.                                                   | SCHOOL: *      | SUBJECT: *    |
| x *                                                         | x*             | Mathematics   |
| TEST CYCLE: *                                               |                |               |
| One × *                                                     |                |               |
|                                                             |                |               |
|                                                             |                |               |
|                                                             |                |               |
| , Grade 3, Place Value and Operations in Base Ten (October) |                |               |
| estion CSV                                                  |                |               |
| , Grade 3, Real-World Problems and Patterns (October)       |                |               |
| idled Student Reports                                       |                |               |
| estion CSV 💀                                                |                |               |
|                                                             | DASHBOARD HELP | ASHBOARD HELP |

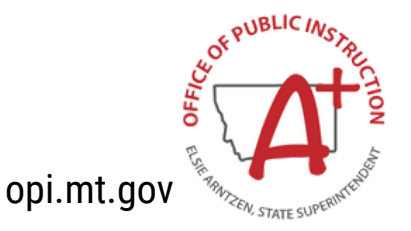

# **Student Portal**

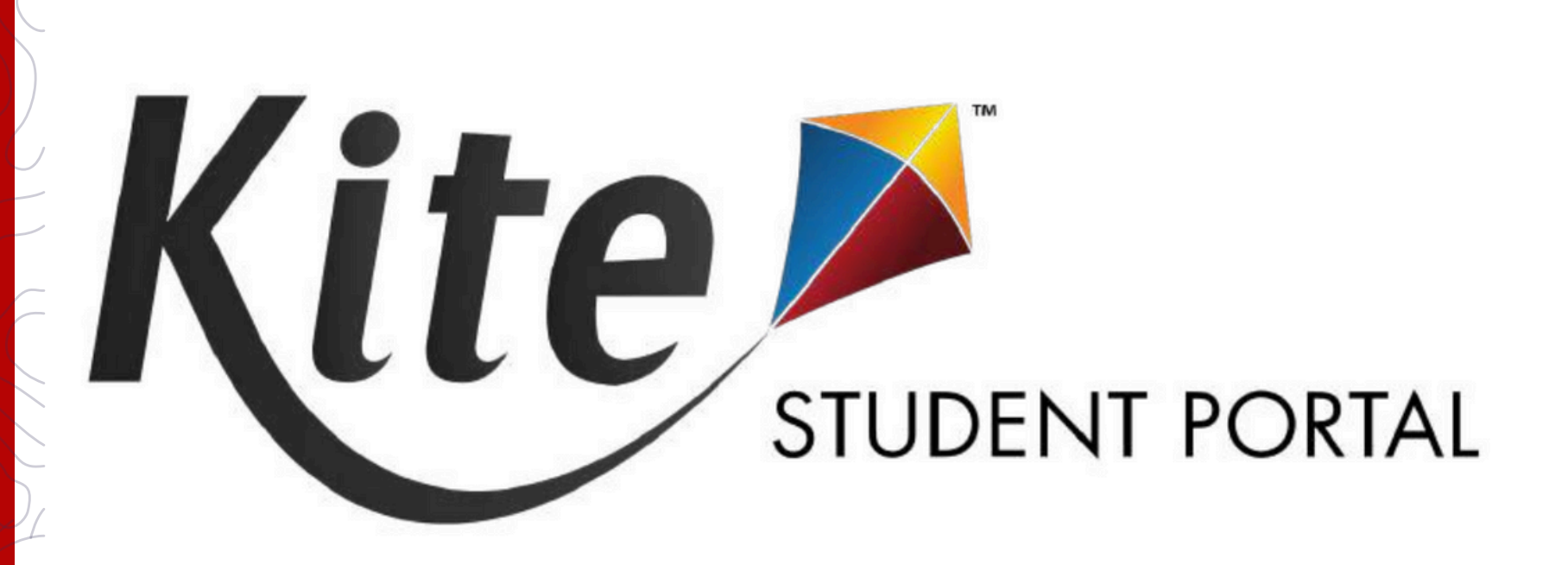

Portal where students complete MAST testlets.

- Prepare Student Testing Devices
  - **Student Practice Test**

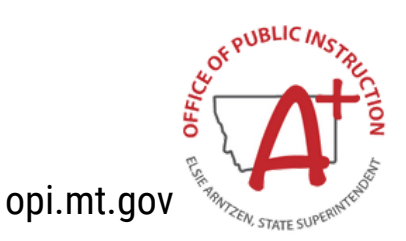

# Kite Student Portal Before Testing

• Kite Student Portal Manual

 Install Guides found on the <u>MAST Portal</u>

# **The Kite Student Portal**

| Installation Guides                                                                       | Whitelist Sites                                                                                                    |
|-------------------------------------------------------------------------------------------|----------------------------------------------------------------------------------------------------|
| Install on student testing devices prior to testing.                                      | Ensure that your District Technology Director/IT Team whitelists provided sites.                                                                               |
| Kite Student Portal can be installed on:<br>Windows<br>Mac<br>Chromebook<br>iPad<br>Droid | <ul> <li>Sites provided for:</li> <li>Whitelisting using wildcards (recommended)</li> <li>Whitelisting for applications that do NOT allow wildcards</li> </ul> |

#### Refer to installation guides for troubleshooting (common errors and their solutions)

For questions and issues, contact the KITE Support Desk

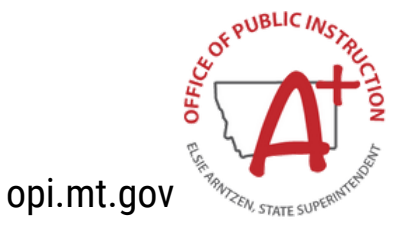

# Kite Practice Test Before Testing

Kite Student Practice Test

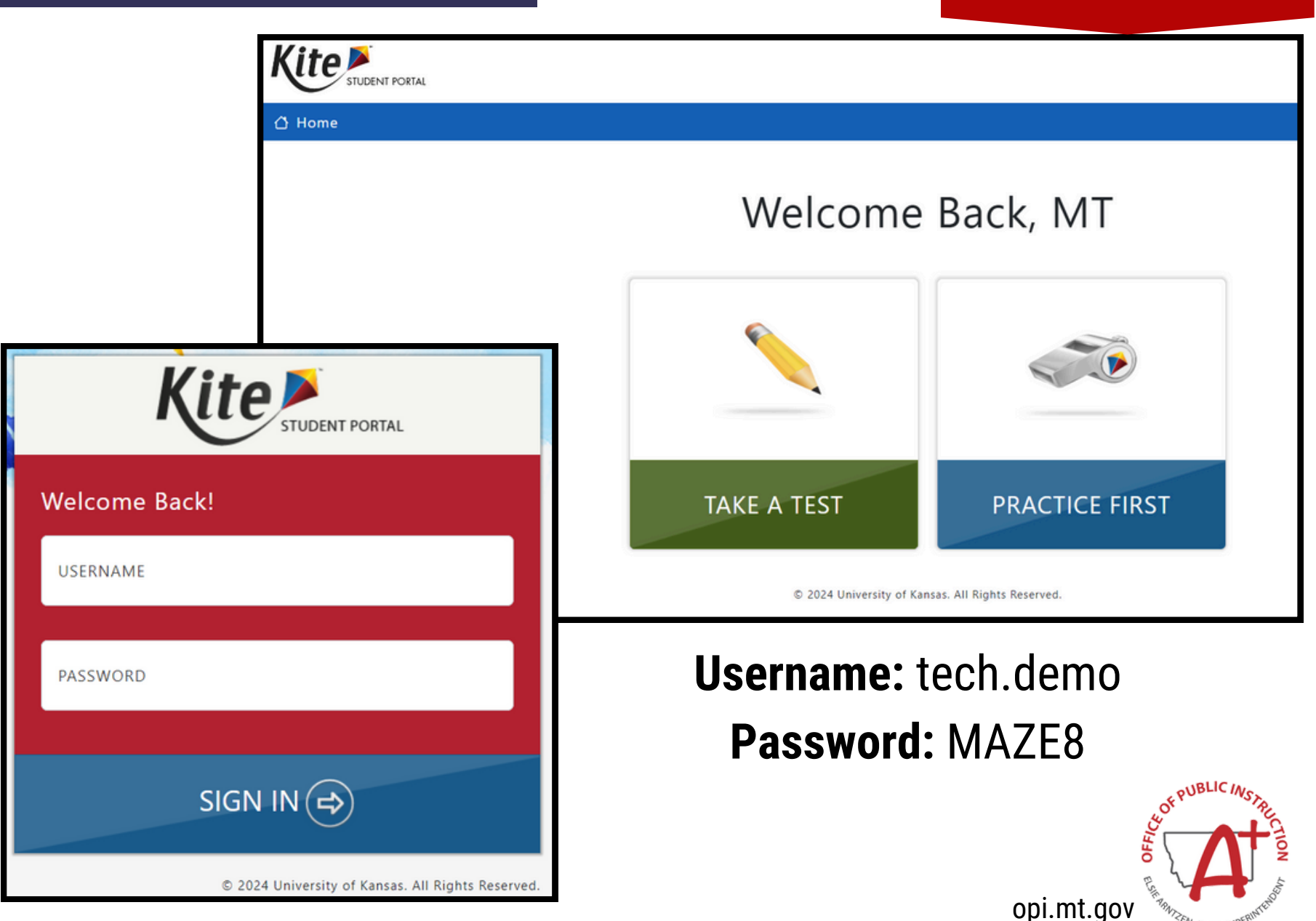

# Kite Student Portal During Testing

| Kite STUDENT PORTAL                   | Signed                                                                  |
|---------------------------------------|-------------------------------------------------------------------------|
| 🖒 Home 当 Take a Test 👩 Practice First |                                                                         |
| Ρ                                     | lease select a test to take.                                            |
|                                       | Testlet                                                                 |
| Interim                               |                                                                         |
| English Language Arts                 | Reading, Grade 3, Informational                                         |
| Mathematics                           | Testlet 1 Take Test ()<br>School ID: MTITEMSCHOOL                       |
|                                       | Reading, Grade 3, Informational<br>Testlet 2<br>School ID: MTITEMSCHOOL |
|                                       | Reading, Grade 3, Informational<br>Testlet 3<br>School ID: MTITEMSCHOOL |
|                                       | NAVIGATE THROUGH ALL<br>AVAILABLE TESTLETS                              |
|                                       | A A A A A A A A A A A A A A A A A A A                                   |
|                                       | opi.mt.gov                                                              |

# Kite Student Portal During Testing

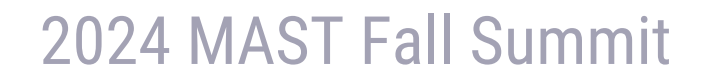

opi.mt.gov

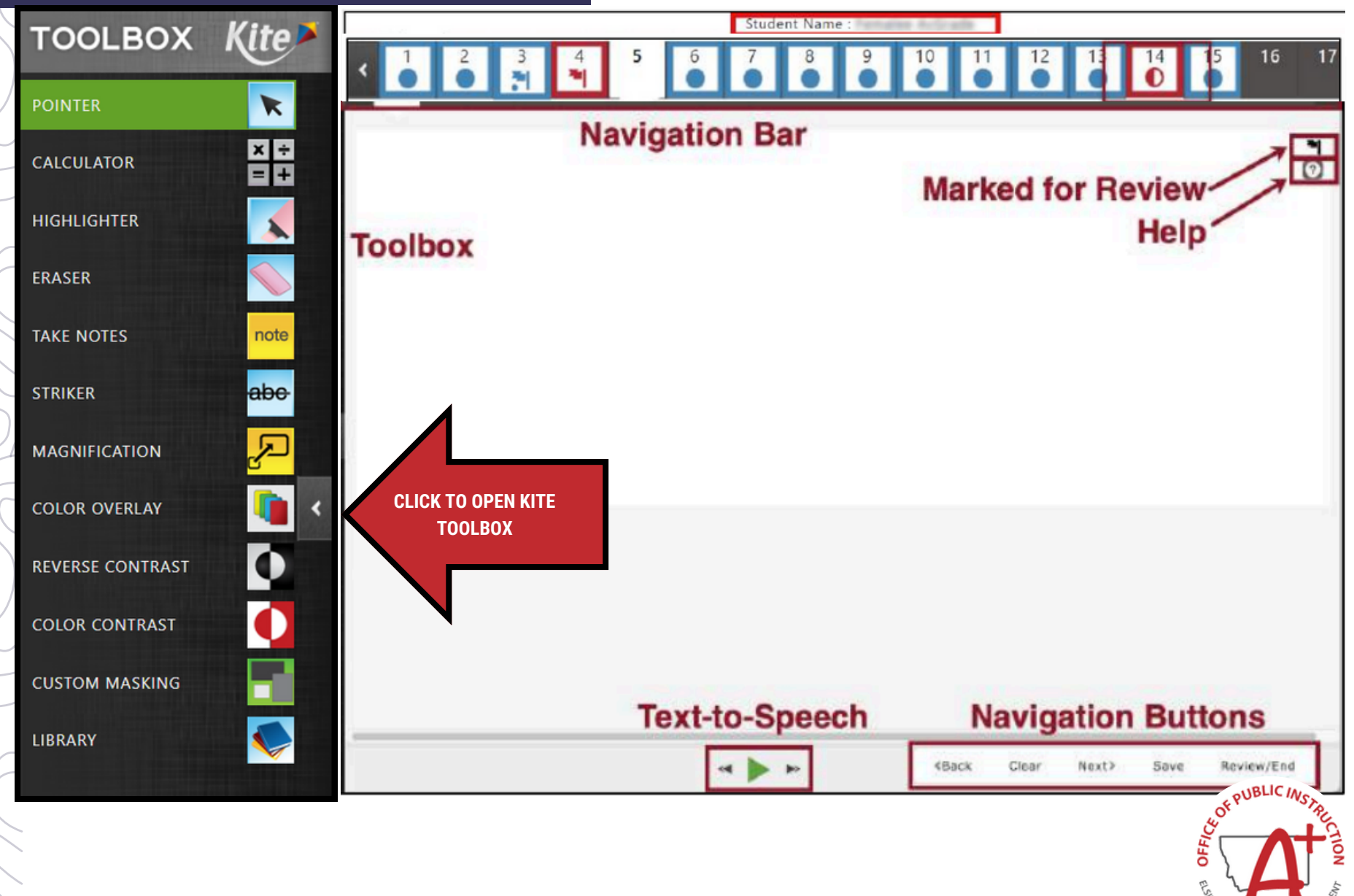

# **Kite Student Portal** During Testing

| <b>3 3</b>                    |                                                                                                    |           |            |        |                |
|-------------------------------|----------------------------------------------------------------------------------------------------|-----------|------------|--------|----------------|
|                               |                                                                                                    |           |            |        |                |
|                               | Student Name : Student Tech                                                                                              |           |            |        |                |
| <br>1 2 3 4 5 6               | 7 8 9 10 11 12 13 14 15 1                                                                                                |           |            |        |                |
|                               |                                                                                                    |           |            |        |                |
| Click inside the drop-down bo | x. Then, click the answer from the list. Your ar                                                                         | nswer app | ears in th | e box. | 7              |
| Choose a word from the menu   | to correctly complete the sentence.                                                                                      |           |            |        | _              |
| Apples are a type of Choose   | Your responses will be saved but not<br>submitted and you will be logged<br>out of the test. Do you want to<br>continue? |           |            |        |                |
|                               | YES NO                                                                                                    |           |            |        |                |
|                               | € Bac                                                                                                    | k Clear   | Next >     | Save   | Review/End     |
|                               |                                                                                                    |           | opi.mt.    | gov    | PUBLIC MSS ARE |

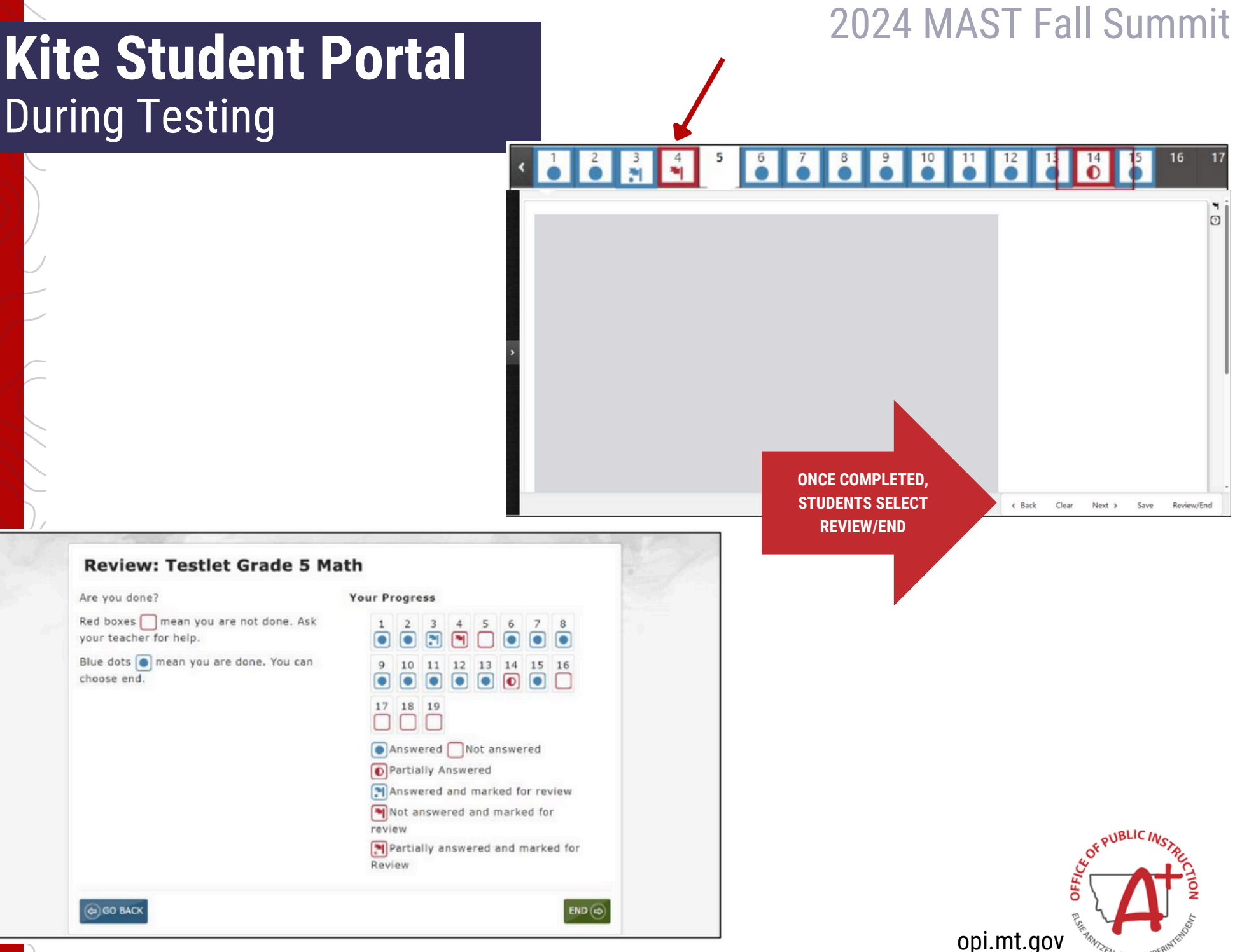

- Kite Educator Portal Manual
- Kite Parent Portal Manual
- <u>Kite Parent Portal URL</u>

PARENT PORTAL

- <u>Kite Parent Portal Tutorial</u>
- <u>Kite Parent Portal Focused</u>
   <u>Support Video & Slides</u>
   <u>available soon on MontCAS</u>
   <u>Stay Informed webpage</u>

Portal where parents/guardians can view child(ren)'s MAST results.

- Make the Student-Parent Connection in the Kite Educator Portal
  - Parent Access to Student Score Reports

ITA

**Parent Portal** 

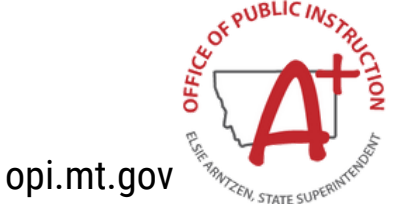

# Kite Parent Portal After Testing

# **Making the Student-Parent Connection**

#### OCCURS IN THE KITE EDUCATOR PORTAL

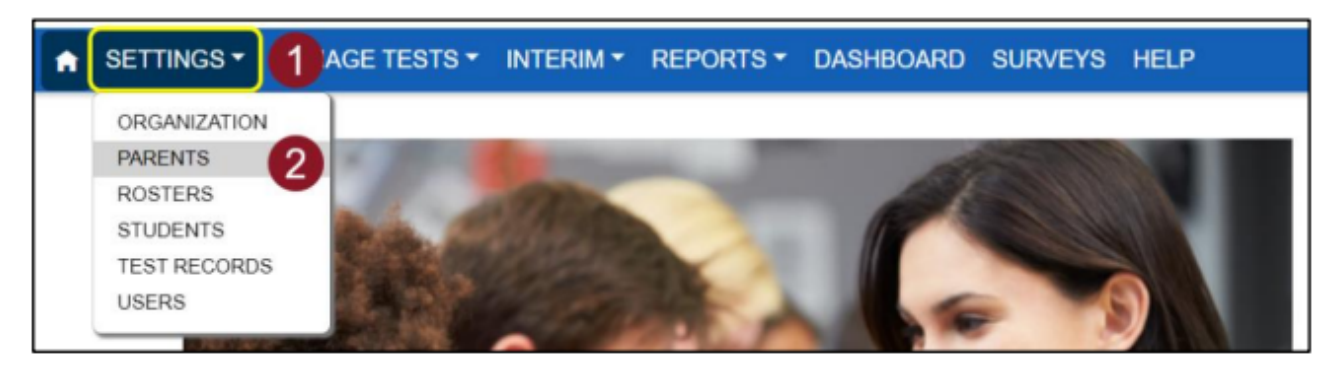

| View F    | Parent Upload Paren | Add Par | ent         |                    |              |         |                   |              |
|-----------|---------------------|---------|-------------|--------------------|--------------|---------|-------------------|--------------|
| Upload    | Parent: Select C    | riteria |             |                    |              |         |                   |              |
| STATE:*   | Kansas              | × *     | DISTRICT: * | Sunflower District | <b>4</b> × * | SCHOOL: | Meadowlark School | <b>4</b> × * |
| File: (?) | • 6                 |         |             |                    |              |         |                   |              |
| Sele      | ect File 7          |         |             |                    |              |         |                   |              |
|           | Parent Upload.csv   |         |             |                    |              | ×       | Jpload 9          |              |

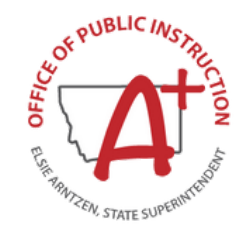

# **Kite Parent Portal** After Testing

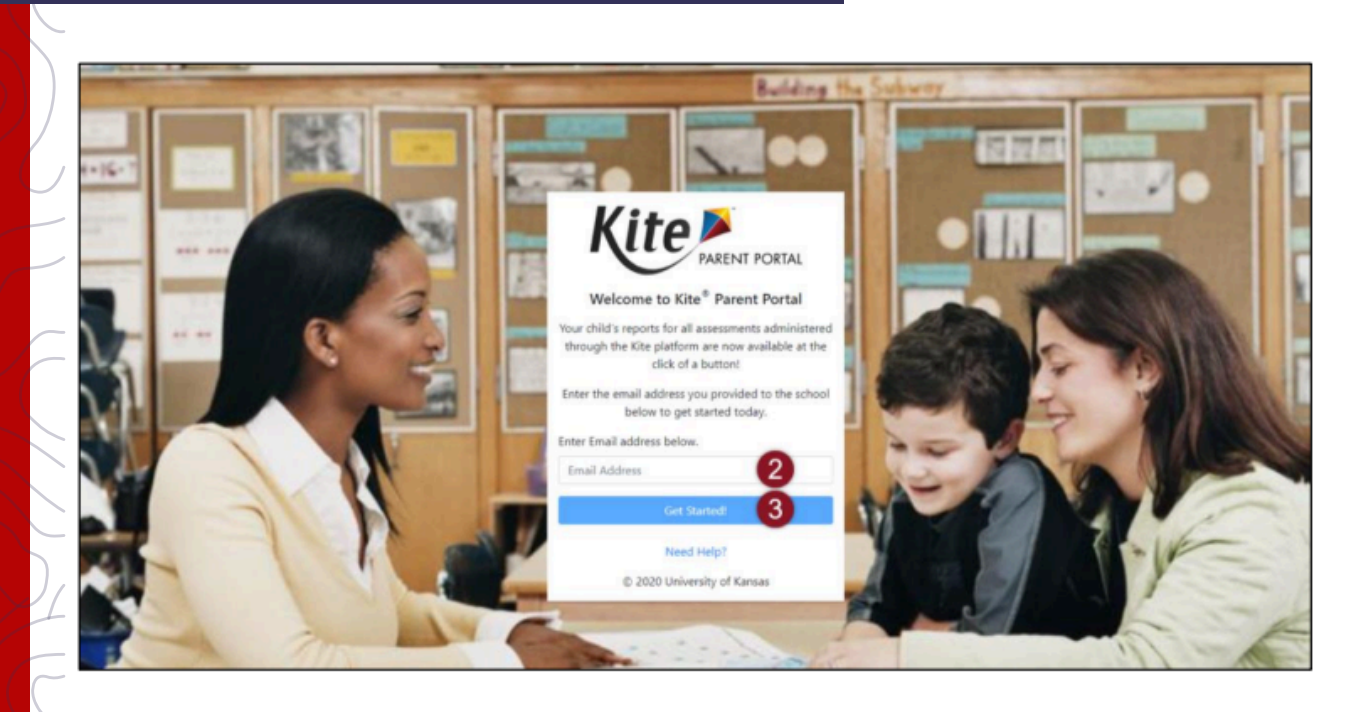

| Parent      | t Portal Access Login                                                                             |
|-------------|---------------------------------------------------------------------------------------------------|
| KS          | • Kite Service Desk                                                                               |
| N.S         | To: •                                                                                             |
| Hello,      |                                                                                                   |
| You may us  | se the following access code along with your email address to access your student's Kite Reports. |
| Access cod  | le: 4                                                                                             |
| Parent Port | tal : https://parentportal-testlet.kiteaai.org                                                    |
| This Code   | will be valid for next 24 hours.                                                                  |
| Thank you,  |                                                                                                   |
| Kite Suppo  | rt                                                                                                |

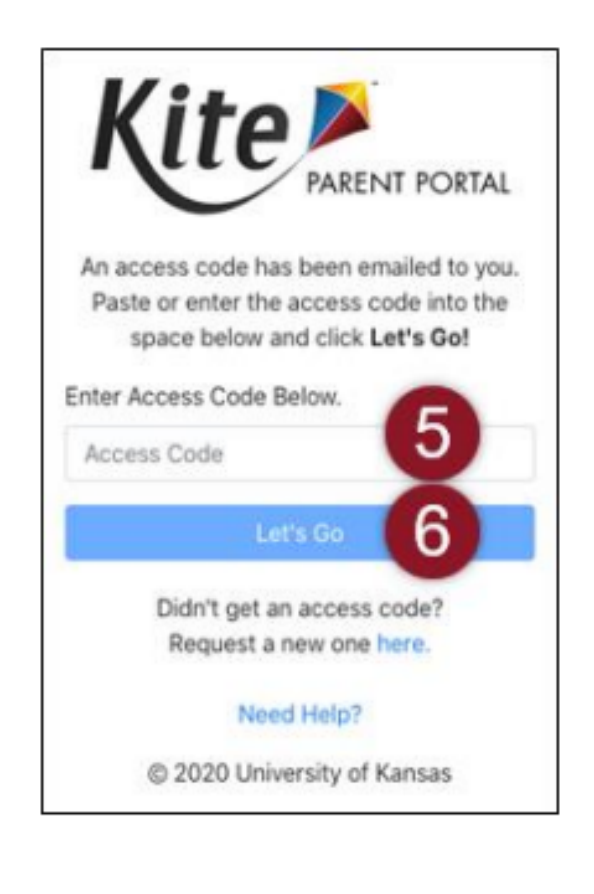

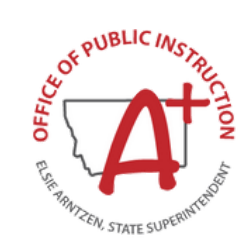

opi.mt.gov

# Kite Parent Portal After Testing

Kite Parent Portal

Logged in as *parent@mail.org*, Sign Out

Welcome to Kite<sup>®</sup> Parent Portal! Here, you can view both current and prior year score reports for any assessment administered through the Kite platform. Score reports are subject-specific, so students receive one score report for each assessment taken.

#### Assessment Type or Name 1

Lorem ipsum dolor sit amet, consectetur adipiscing elit, sed do eiusmod tempor incididunt ut labore et dolore magna aliqua. Pellentesque habitant morbi tristique senectus et netus et malesuada. Pellentesque nec nam aliquam sem et tortor consequat id porta. Mattis nunc sed blandit libero volutpat sed.

#### Assessment Type or Name 2

Lorem ipsum dolor sit amet, consectetur adipiscing elit, sed do eiusmod tempor incididunt ut labore et dolore magna aliqua. Pellentesque habitant morbi tristique senectus et netus et malesuada. Pellentesque nec nam aliquam sem et tortor consequat id porta. Mattis nunc sed blandit libero volutpat sed.

Select your child below to view their available score reports. Use the navigation menu on the next screen to select the assessment program and subject.

Student Name

Student Name View Reports

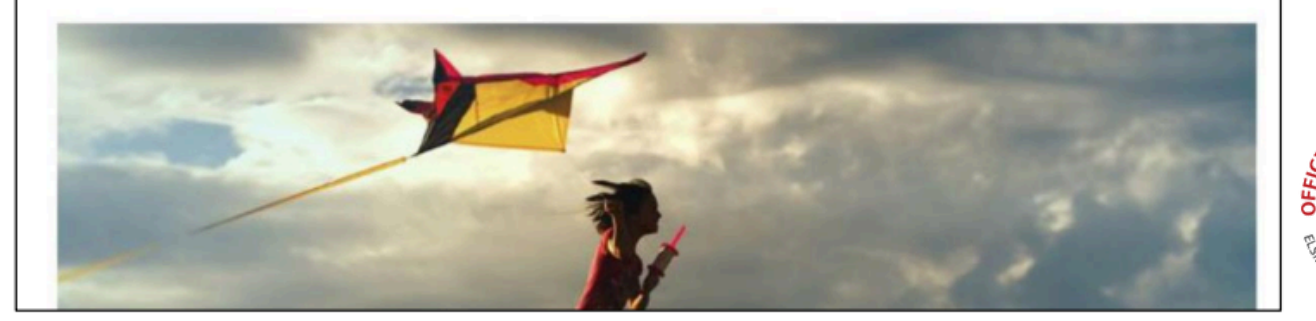

42

# **Kite Parent Portal** After Testing

|            |                                      | 2                                    |                                                                                                   |                                                     | Logged in as parel<br>Sign Out                                                       | nt@ma                                 | il.org                                               |                                                                                                    |                                                                                                    |                                                          |                                                                                   |
|------------|--------------------------------------|--------------------------------------|---------------------------------------------------------------------------------------------------|-----------------------------------------------------|--------------------------------------------------------------------------------------|---------------------------------------|------------------------------------------------------|----------------------------------------------------------------------------------------------------|----------------------------------------------------------------------------------------------------|----------------------------------------------------------|-----------------------------------------------------------------------------------|
|            | Assessment Type or Name 1 ▼          | Mathematics - Help                   |                                                                                                   |                                                     | Student: Stud                                                                        | lent Na                               | me 🕶                                                 |                                                                                                    |                                                                                                    |                                                          |                                                                                   |
| _          | About Assessment Type                | English Language Arts<br>Mathematics | Show Scoring Report Guid                                                                          | es                                                  |                                                                                      |                                       |                                                      |                                                                                                    |                                                                                                    |                                                          |                                                                                   |
|            | Mattis nunc sed blandit libero volut | Science                              | rdiet sed euismod nisi. Ve                                                                        | lit eaest                                           | tas dui id ornare arc                                                                | u odio                                |                                                      |                                                                                                    |                                                                                                    |                                                          |                                                                                   |
|            |                                      |                                      | Kite                                                                                              | PAREN                                               | NT PORTAL                                                                            |                                       |                                                      |                                                                                                    |                                                                                                    | Logged in<br>Sign Out                                    | as parent@mail.org,                                                               |
| Ĺ          |                                      |                                      | Assessment T                                                                                      | ype or I                                            | Name 1 👻 Mathen                                                                      | natics                                | - Help                                               |                                                                                                    |                                                                                                    | Stude                                                    | ent: Student Name 🔫                                                               |
| -<br>-<br> |                                      |                                      | About Asses<br>Mattis nunc sed b<br>Turpis in eu mi bil<br>condimentum vita<br>Habitant morbi tri | ssme<br>blandit li<br>bendum<br>e sapie<br>stique s | ibero volutpat sed.<br>neque egestas co<br>en pellentesque hal<br>senectus et netus. | Egest<br>ongue.<br>bitant r<br>Volutp | as erat impe<br>Etiam temp<br>modistiq<br>iat distiq | Show Scoring<br>erdiet sed eui<br>or orci eu lob<br>que senectus.<br>ornare arcu o<br>abitasso plate | g Report Guides 5<br>smod nisi. Velit egesta<br>ortis elementum nibh<br>Nam at lectus urna d<br>dui vivamus. Egestas o | as dui id or<br>tellus mole<br>uis convalli<br>uis ipsum | nare arcu odio.<br>estie. A<br>is convallis tellus.<br>suspendisse<br>t elementum |
| _          |                                      |                                      | facilisis leo vel fri                                                                             | ngilla es                                           | st. Faucibus sceleri                                                                 | sque e                                | eleifend don                                         | ec pretium vu                                                                                        | ulputate sapien nec.                                                                                                   | n. Praesen                                               | telementum                                                                        |
|            |                                      |                                      | Year 👃                                                                                            | :                                                   | School Name                                                                          | :                                     | Grade                                                | :                                                                                                    | Proficiency Level                                                                                                    | Dowr                                                     | load Report                                                                       |
| _          |                                      |                                      | 2023                                                                                              |                                                     | Sunflower Elem                                                                       |                                       | 5                                                    |                                                                                                    | 2                                                                                                    |                                                          |                                                                                   |
|            |                                      |                                      | 2022                                                                                              |                                                     | Sunflower Elem                                                                       |                                       | 4                                                    |                                                                                                    | 3                                                                                                    |                                                          | 6                                                                                 |
|            |                                      |                                      | 2021                                                                                              |                                                     | Sunflower Elem                                                                       |                                       | 3                                                    |                                                                                                    | 2                                                                                                    |                                                          |                                                                                   |
| _          | 43                                   |                                      | H 4 1 +                                                                                           | M                                                   |                                                                                      |                                       |                                                      |                                                                                                    |                                                                                                    |                                                          | 1 - 3 of 3 items                                                                  |

# **Overview**

#### Click on image to access embedded links

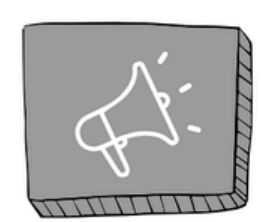

#### **Professional Learning**

- MAST Training, Install Links, & Whitelisting Document
- MAST Summit (Sept. 5th) REGISTER
- MAST Training & Listening Sessions and Office Hours
- STC Workshop Series
- OPI Assessment Monthly Bulletin

#### Zoom Link for all Virtual Live Sessions >>>

#### **Prepare Student Testing** Devices Install Guides found on the MAST Portal

#### Schedule MAST Math Testlets

Opens July 22, 2024. District math testlet schedules must be submitted by Sept. 20, 2024. District STCs have access to the MAST Scheduler and can create other district accounts.

#### **Resources** (found on MAST Portal)

- Scheduler Portal
- Scheduler Tool Manual
- MAST Scheduling Guide & FAQs for Test Coordinators
- Math Standards Blueprint
- ELA Standards Blueprint
- MAST Testing Windows

#### **Professional Learning** Opportunities

- Scheduler Tool Focused Support Video and Slides
- Scheduler Training Recording

#### July 23-Sept. 19

MAST Weekly Office Hours 8:00-9:00 AM every Tues. 3:00-4:00 PM every Thurs.

#### Montana Aligned to **Standards Through-Year** MAST

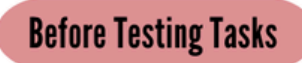

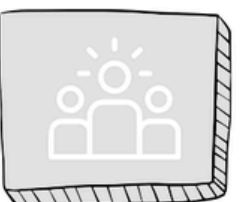

#### **Rostering Students**

After the OPI performs an initial student enrollment, districts can begin rostering students to teachers Aug. 5, 2024 in the Kite Educator Portal. Initial rostering due Sept. 30, 2024.

#### **Resources** (found on MAST Portal)

- Kite Educator Portal Manual
- Rostering Focused Support Video and Slides

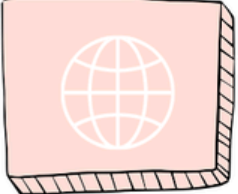

#### **Entering Student PNPs**

Districts can begin entering student PNPs (accommodations) August 5, 2024 in the Kite Educator Portal. Initial entering of PNPs due Sept. 30, 2024.

#### Resources (found on MAST Portal)

- Kite Educator Portal Manual
- MAST Accommodations & Accessibility Crosswalk
- Entering Student PNPs Focused Support Video and Slides

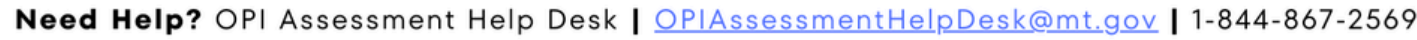

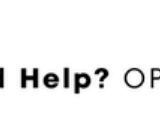

Portal)

**User Management** 

access to the Kite Educator Portal

with the District Test Coordinator

accounts within the Kite Platform.

District ARs and STCs have

(DTC) role. Districts/Schools

Resources (found on MAST

**Reference** Guide

User Management Quick

User Management Focused

Support Video and Slides

create and maintain user

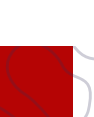

MAST Accessibility Guide

# **??** Questions?

#### **PROGRAM & PRODUCT DESIGN QUESTIONS:**

MAST@NEWMERIDIANCORP.ORG

**KITE PLATFORM INQUIRIES:** KITE SUPPORT DESK: (855) 277-9752 7:30 A.M. – 4:00 P.M. MST

KITE-SUPPORT@KU.EDU

**OPI ASSESSMENT HELP DESK:** 

1-844-867-2569 OPIASSESSMENTHELPDESK@MT.GOV

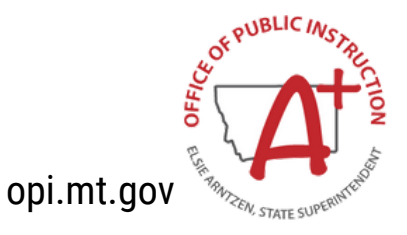